# LASA2024 Submission Proposal Instructions for Section Chairs

Online Submission Deadline: September 15, 2023

### What is a Section Panel Proposal?

A **Section panel proposal** consists of a group of current members of a Section who want to send their individual proposals together as a preorganized panel. A Section panel proposal is approved and submitted by the Section chairs to represent that Section. That is to say, it does not need to be considered by a track chair. Each LASA Section has a specific number of panels at each Congress.

If you would like to submit two panels **whose themes have continuity**, meaning the second panel is a continuation of the first one, please submit them as two separate panel proposals. Additionally, please make sure they are both submitted by the Section Chair within the Section Panels, and not as regular panels. The titles should be the same for both panels indicating the order (Part 1 and Part 2). Labeling the panels as mentioned above is important for both panels to be scheduled in chronological order: Part 1, and then Part 2.

Please keep in mind that we cannot guarantee that the panels will be held one immediately after the other or in the same room. However, we will ensure that Part 1 is held before Part 2.

### Before you begin, please note:

• All Section sessions proposals must be entered into the system by the Section chair or co-chair only. If you are not a Section chair, you will not have access to submit a Section session. To access the system, your LASA and Section memberships must be valid until at least **September 16**, **2023**. As an alternative to LASA membership, you may have a current All Access subscription. For other key dates please visit: https://lasaweb.org/en/lasa2024/important-dates/

• If someone is not appearing in the proposal system, it is because his/her membership or *All Access* expires on or before **September 15**, **2023**. Please ask them to join or renew their LASA, or their *All Access* as well as their Section membership: <u>https://members.lasaweb.org/jru/</u>

• You must first submit the proposal in the system, in order to be able to edit it afterward. When you have submitted it correctly, you will see a confirmation message on your screen and you will receive an email. You will be able to edit it until **September 15**, **2023**, **17:00 hrs**, **ET**.

## **Steps for Submitting a Section Panel Proposal**

Section panels should only be submitted by the Section chair(s).

**Step 1:** Click on the link <u>https://lasaweb.org/en/lasa2024/proposals/</u>. Select *Submit a proposal* and enter your LASA member ID and password.

#### Step 2: Under Section Chair Menu select Submit a Section Presentation.

Step 3: Under Session Type select LASA Section Panel.

**Step 4:** Enter the panel title, the Section, the abstract information, the estimated attendance and then click *Accept and Continue* when finished. The panel title must be in sentence case (not all caps) and must be under 25 words, and the description must be under 250 words.

**Step 5:** Click *Add a Paper* to start adding the papers information. Remember you must include at least three papers per panel and a maximum of five.

**Step 6:** Add the title and abstract of each paper and press *Accept and Continue*. The paper title must be in sentence case (not all caps) and must be under 25 words, and the description must be under 250 words.

**Step 7:** Include the co-authors for each paper, write their last names (or part of it) on the box and click on *Search for Author*, look for the co-author under his/her last name and select *Add Author* close to the name. When completed, click on *Accept and Continue*. To search for the participants when being added to the sessions, please search their last names exactly as they appear in the section's *Member list*.

Repeat steps 5 to 7, according to the number of papers in the panel.

**Step 8:** Add discussant (not mandatory, but highly recommended), chair(s) and organizer(s) by writing their last name (or part of it) on the box and click on *Search by Last Name* and select their role: *Add Session Organizer*, *Add Chair* or *Add Discussant*. Continue until all the participants are added to the session.

Step 9: When you have finished adding all the session participants, click on Accept and Continue.

Step 10: Review the information, edit as necessary, and then click on Accept and Continue.

You have now submitted a Section panel proposal for LASA2024. You will receive a confirmation message on your screen and a confirmation email on your submission. If you do not receive an email, please contact <a href="mailto:lasa@lasaweb.org">lasa@lasaweb.org</a> to verify that the submission before September 15, 2023, 17:00 hrs, ET.

# Steps for Submitting a Section Workshop or Roundtable

The proposals for workshops and roundtables of Sections should only be sent by the Section chair(s).

**Step 1:** Click on the link <u>https://lasaweb.org/en/lasa2024/proposals/</u>. Select *Submit a proposal* and enter your LASA member ID and password.

Step 2: Under Section Chair Menu select Submit a Section Presentation.

Step 3: Under Session Type select LASA Section Workshop or LASA Section Roundtable.

**Step 4:** Enter the title and abstract information of the workshop or roundtable, select the Section and then, click *Accept and Continue* when finished. The title of the workshop or roundtable must be in sentence case (not all caps) and must be under 25 words, and the description must be under 250 words.

**Step 5:** Add the participants of the workshop or roundtable: presenters (minimum three), chairs (minimum one and maximum two), organizers of the session (minimum one and maximum two) and discussant (not mandatory but highly recommended). For this, write the last name (or part of it) in the indicated box and press *Search by Last Name*, look for the participant by his/her last name and after finding it in the list, you must add it by selecting his/her role: *Add Session Organizer*, *Add Chair*, *Add Discussant* or *Add Presenter*.

Step 6: When you have finished adding all workshop or roundtable participants, select Accept and Continue.

**Step 7:** Review the information, make any necessary changes before submitting the proposal, and finally select *Accept and Continue*.

You have now submitted a workshop or roundtable Section proposal for LASA2024. You will receive a confirmation message on your screen and a confirmation email on your submission. If you do not receive an email, please contact <u>lasa@lasaweb.org</u> to verify that the submission went through before **September 15, 2023, 17:00 hrs, ET**.

# Steps for Submitting an Intersectional Panel

Only panels are admitted, workshops or roundtables are not allowed. These proposals must be submitted by a chair or co-chair of one of the participating Sections.

Each LASA Section can only participate in one intersectional panel per Congress. These panels must have:

- $\cdot$  A theme related to the name of the Congress
- $\cdot$  At least two sections involved
- $\cdot$  Minimum three and maximum five papers

**Step 1:** Click on the link <u>https://lasaweb.org/en/lasa2024/proposals/</u>. Select *Submit a proposal* and enter your LASA member ID and password.

Step 2: Under Section Chair Menu select Submit a Section Presentation.

Step 3: Under Session Type select LASA Intersectional Panel.

**Step 4:** Enter the intersectional panel title and abstract information. Select all the Sections that will participate in the intersectional panel. When finished, select *Accept and Continue* to continue. The panel title must be in sentence case (not all caps) and must be under 25 words, and the description must be under 250 words.

**Step 5:** Click *Add a Paper* to start adding the papers information. Remember you must include at least three papers per panel and maximum five.

**Step 6:** Add the title and abstract of each paper and press *Accept and Continue*. The paper title must be in sentence case (not all caps) and must be under 25 words, and the description must be under 250 words.

**Step 7:** Include the co-authors for each paper: write their last names (or part of it) on the box and click on *Search for Author*, look for the co-author under their last name and select *Add Author*. When completed, click on *Accept and Continue*.

Repeat steps 5 to 7, according to the number of papers in the intersectional panel.

**Step 8:** Add discussant, chair(s) and organizer(s) by writing their last name (or part of it) on the box and click on *Search by Last Name*. After that, select their role: *Add Session Organizer*, *Add Chair* or *Add Discussant*. Continue until all the discussants, chairs and organizers are added to the session.

Step 9: When you have finished adding all the session participants, click on Accept and Continue.

Step 10: Review the information, edit as necessary, and then click on Accept and Continue.

You have now submitted an Intersectional Panel proposal for LASA2024. You will receive a confirmation message on your screen and a confirmation email on your submission. If you do not receive an email, please contact <u>lasa@lasaweb.org</u> to verify that the submission went through before **September 15**, **2023**, **17:00 hrs**, **ET**.

Thank you for your interest in LASA2024!

#### LATIN AMERICAN STUDIES ASSOCIATION

4338 Bigelow Blvd Pittsburgh, PA 15213 <u>lasa@lasaweb.org</u> Tel: (412) 648-7929 Fax: (610) 492-2791

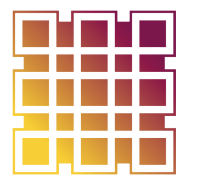

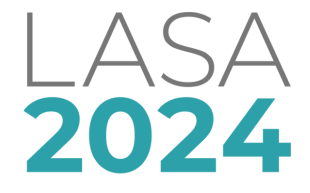

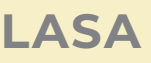